When possible, it is best to attach a single document to your assignment- especially for math. This document provides step-by-step directions, with videos, for creating a single PDF document from multiple photos. Click the underlined hyperlinks to open the video or webpage.

On a Smartphone: <u>Smartphone example</u>

- 1. Download the Teams and OneDrive apps
- 2. In the OneDrive app, click the camera icon
- 3. Take a picture of the first page of your HW and adjust the cropping of the image if needed, press Confirm
- 4. If you have multiple pages, click "add" in the bottom left
- 5. Repeat step 3 and 4 for all pages
- 6. Click the blue arrow then click "Done"
- 7. Rename the document when it says "Scan from....." and press the check
- 8. Open the Teams app and open that assignment for that class
- 9. Click "add work"
- 10. Click "OneDrive", then choose your file and submit!!!

On a computer (Windows 10):

- 11. Scan in/upload pictures of the HW paper onto your computer
- 12. Follow these steps: <u>https://www.howtogeek.com/248462/how-to-combine-images-into-one-pdf-file-in-windows/</u>
- 13. Upload your pdf into the assignment on Teams

On a computer (Mac):

- 14. Scan in/upload pictures of the HW paper onto your computer
- 15. Follow these steps: <u>https://support.apple.com/guide/preview/combine-pdfs-prvw43696/mac</u>
- 16. Upload your pdf into the assignment on Teams